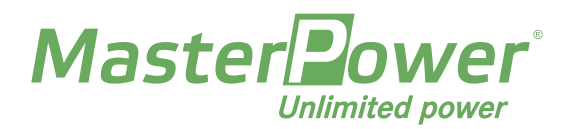

# Commissioning Guide **BETA 1P-3P** Series

## 1. First Step: Polarity Check

The polarity of both the PV array and the connected batteries must be verified, as a reverse polarity connection can result in damage to the installation, equipment and operator.

#### 2. Inverter Activation

First, connect the AC power, then feed the inverter with the PV array.

### 3. Device Configuration

Access the menu by pressing ENTER once.

Once in the MENU, go to ADVANCED SETTINGS and press ENTER. The equipment will ask for a 4-digit password, which is 0010.

#### ADVANCED SETTINGS

- SELECT STANDARD: select the RD1699 regulation. If the grid is unstable (voltage or frequency surges), select the G99 regulation.
- GRID SWITCHES:
  - GRID ON/OFF: activate or deactivate the equipment's production.
  - 24h SWITH: allows the equipment to remain on, even if the photovoltaic stops producing (night) in order to obtain complete data for the day.
- INTERNAL EPM SET:
  - MODE SELECT: Meter in Grid.
  - BACKFLOW: +0000 W (for discharge 0); +999999 W (maximum power of the equipment in the case of surplus being sold to the company).
- EXTERNAL EPM SET:
  - 5G EPM: FAILSAFE > ON.

The configuration of the application for monitoring via WI-FI must be carried out with the mobile application, after purchasing the STICK-WIFI (accessory) for this unit.

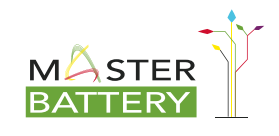